Jess o

nts Get the app + Back to School + Ap

Stre

for ( We've g

How-To Guide: Approving an Order Request

Approval workflows help businesses track purchases by employees and provide visibility and control into spending across business accounts, helping businesses manage employee-purchasing behavior. Organizations can use a variety of approval features to set unique workflows for their organizational structure to gate purchases, trigger notifications and track specific order information. The following guide outlines how to approve or reject an order that has been submitted for approval.

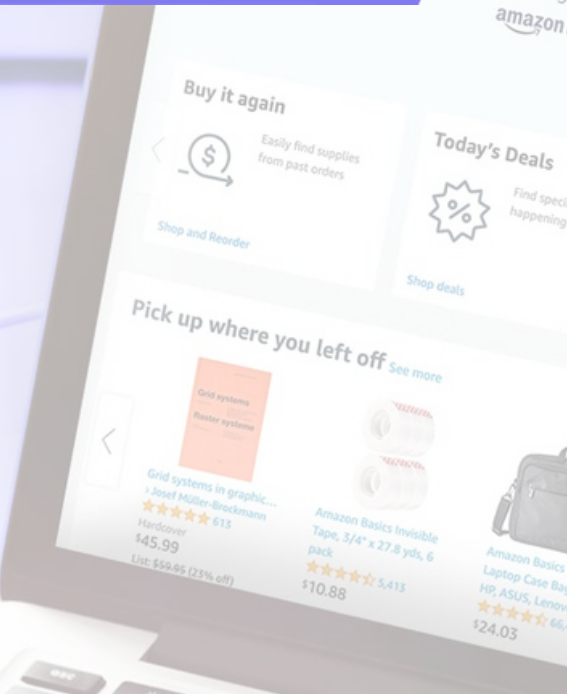

## amazon business

## amazon business

## **Approving an Order Request**

 Select Approve or reject this order from the approval email. You can also access your approval queue within your account by selecting Pending Approvals on your homepage or by hovering over "Hello, NAME" in the upper right hand corner of your homepage and selecting Approve Orders from the drop down menu.

| amazon bu                                                                                                    | siness                                                                                 |                                         |                                                                           | [                           | Hello, Approver               |         |  |  |  |
|----------------------------------------------------------------------------------------------------|----------------------------------------------------------------------------------------|-----------------------------------------|---------------------------------------------------------------------------|-----------------------------|-------------------------------|---------|--|--|--|
| Ú                                                                                                    |                                                                                        |                                         | Approval required                                                         |                             | Account for Example           | Lists 🔻 |  |  |  |
| Approver Name:                                                                                                    |                                                                                        |                                         |                                                                           |                             |                               |         |  |  |  |
| User Name submitted an order requisition on May 19, 2021 for Josh Inc (Josh Inc). Order details are below. Example (Example). |                                                                                        |                                         |                                                                           |                             | Account Details               |         |  |  |  |
|                                                                                                    |                                                                                        |                                         |                                                                           |                             | Your Account                  |         |  |  |  |
|                                                                                                    |                                                                                        |                                         |                                                                           |                             | Business Settings             |         |  |  |  |
|                                                                                                    | Approve or reje                                                                        | ect this order                          | ten                                                                       |                             | Your Orders                   |         |  |  |  |
|                                                                                                    |                                                                                        | 0                                       |                                                                           |                             | Try Business Prime            |         |  |  |  |
| Order Summary                                                                                                    |                                                                                        |                                         |                                                                           |                             | Manage Suppliers              |         |  |  |  |
| Order Number 114-2829344-2769019                                                                                              |                                                                                        |                                         |                                                                           |                             | Bulk Ordering                 |         |  |  |  |
| Placed by                                                                                                    | User Name on May 19, 2021                                                              |                                         |                                                                           |                             | Business Analytics            |         |  |  |  |
| Deliver to User Name                                                                                                    |                                                                                        |                                         |                                                                           | Category Savings Evaluation |                               |         |  |  |  |
|                                                                                                    | BOSTON, MA 021                                                                         | 11-2901, US                             |                                                                           |                             | Recurring Deliveries          | ;       |  |  |  |
| Items in Order                                                                                                    | 1                                                                                      |                                         |                                                                           |                             |                               |         |  |  |  |
| Total                                                                                                    | \$27.08                                                                                |                                         | Manage Your Business                                                      |                             |                               |         |  |  |  |
| Items in Order                                                                                                    |                                                                                        |                                         |                                                                           |                             | Buying Policies & Approvals   |         |  |  |  |
| Amazon Basics Multipurpose Copy Printer Paper - White, 8.5 x 11 Inches, 8<br>Ream Case (4,000 Sheets)                         |                                                                                        |                                         |                                                                           |                             | Billing & Shipping<br>Members |         |  |  |  |
|                                                                                                    |                                                                                        |                                         |                                                                           |                             |                               |         |  |  |  |
| Departments - Buy Agair                                                                                                    | n Add People PPE for Work Savings Hub Quantity Disco                                   | unts Today's Deals Workplace Essentials | Gift Cards Help Recommendations 🕶                                         | EN<br>⊕                     | Certifications                |         |  |  |  |
|                                                                                                    |                                                                                        |                                         |                                                                           |                             | System Integrations           | s       |  |  |  |
|                                                                                                    |                                                                                        | V V                                     | Vorkplace safety                                                          |                             |                               |         |  |  |  |
| <                                                                                                    |                                                                                        | S S                                     | hop top-rated supplies                                                    | 5                           | Quick Actions                 |         |  |  |  |
|                                                                                                    |                                                                                        |                                         |                                                                           |                             | Add People                    |         |  |  |  |
|                                                                                                    |                                                                                        |                                         |                                                                           |                             | Set Spending Limits           | 5       |  |  |  |
| Pending approva                                                                                                    | als Stock up on PPE                                                                    | Give the gift of choice                 | Workplace Essentials                                                      | Try Bu:                     | Approve Orders                | ~       |  |  |  |
| 01 approval.<br>approve t<br>they expi                                                                                        | Please<br>them before<br>re workplace essentials for<br>clean and safe<br>environment. | by giving Gift Cards.                   | products for work from<br>top-rated sellers at<br>competitive prices, all |                             |                               |         |  |  |  |
| <ul> <li>Approve orders</li> </ul>                                                                                            | urchase PPE                                                                            | Shop Gift Cards                         | in one place Buy Workplace Essentials                                     | Start your I                |                               |         |  |  |  |
| Needs approval a re-                                                                                                    |                                                                                        |                                         |                                                                           |                             | Switch Accounts               |         |  |  |  |
| Order ID<br>Placed by                                                                                                    | 114-2829344-2769019<br>User Name on May 19, 2021                                       | Approve purchase request?               |                                                                           |                             | Sign Out                      |         |  |  |  |
| Request total                                                                                                    | \$27.08                                                                                | Option                                  | al sol user name                                                          | ٦ L                         |                               |         |  |  |  |
|                                                                                                    |                                                                                        | Appro                                   | Reject See details                                                        | left                        |                               |         |  |  |  |
|                                                                                                    |                                                                                        |                                         | Su                                                                        | $-\sqrt{r}$                 |                               |         |  |  |  |

 The Purchase requests page will allow you to review all orders that have been submitted for approval. You can select the check box on the left hand side of the order and Approve selected or Reject selected order(s) from this page. If you wish to review the order in further detail, you can select See approval details. To review your Approval history, select the option beneath Purchase requests.

| Ар | pprove Approval history              |              |                       |
|----|--------------------------------------|--------------|-----------------------|
| ✓  | Select all                           | Approve sele | ected Reject selected |
|    | Pro Serve - Amazon Business ProServe |              |                       |
|    |                                      |              |                       |

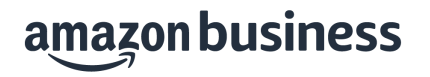

3. Review order details and Approve or Reject the order. You are also able to include comments on the reasoning for order approval or rejection for the user to review. If needed, you can change or update order information fields and review requisitioner comments. If an order contains multiple line items, you may reject individual items and select rejection reasoning. Once any changes have been made, you can approve any items that were not rejected.

| Аррі                                                                                                    | rove pur                                                                                                    | chase request?                                                                                                    |                                      |                                                                                                    |                                                                            |          |            |  |
|----------------------------------------------------------------------------------------------------|----------------------------------------------------------------------------------------------------|----------------------------------------------------------------------------------------------------|--------------------------------------|----------------------------------------------------------------------------------------------------|----------------------------------------------------------------------------|----------|------------|--|
| Commen                                                                                                    | its for Pro Serve                                                                                                    |                                                                                                    |                                      |                                                                                                    |                                                                            |          |            |  |
| Optiona                                                                                                    | ıl                                                                                                    |                                                                                                    |                                      |                                                                                                    |                                                                            |          |            |  |
|                                                                                                    |                                                                                                    |                                                                                                    |                                      |                                                                                                    |                                                                            |          |            |  |
| Approv                                                                                                    | e Reject                                                                                                    |                                                                                                    |                                      | 100 charac                                                                                                    | ters left                                                                  |          |            |  |
|                                                                                                    |                                                                                                    |                                                                                                    |                                      |                                                                                                    |                                                                            |          |            |  |
| Requ                                                                                                    | est detai                                                                                                    | S                                                                                                    |                                      |                                                                                                    |                                                                            |          |            |  |
| PO numb                                                                                                    | ber                                                                                                    | 123456                                                                                                    | Change                               | Request summary                                                                                                    | ,                                                                          |          |            |  |
| Order ID<br>Placed by<br>Payment<br>Deliver to<br>Requisitie<br>Appr<br>The follow<br>needed to<br>Spen<br>4 ites | method<br>oner comments<br>rovals req<br>wing approval pol<br>o approve in order<br>nding limit (<br>m(s) requ<br>BIC Round Stic (                                                                                         | 114-7235499-1585838<br>114-3200305-7873011<br>Pro Serve on December 8, 2023 11:<br>Pay By Invoice<br>AB ProServe<br>55 PIER 4 BLVD<br>BOSTON, MA, US<br>Office Desk Space Needs<br>uired<br>icies apply to this order. Expand each for<br>to complete the purchase.<br>Froup policy Awaiting age<br>ested for approval | 37 AM policy to see who is pproval V | Items<br>Shipping & handling<br>Order discount<br>Shipping discount<br>Total before tax:<br>Estimated tax to be<br>collected*<br><b>Request</b><br>total | \$61.73<br>\$2.99<br>\$0.00<br>-\$2.99<br>\$61.73<br>\$1.67<br><b>\$63</b> | .40      |            |  |
| Swell -                                                                                                    | Pack, Perfect for<br>\$7.20   Qty: 1                                                                                                    | r Writing with Superb Control                                                                                                    |                                      |                                                                                                    |                                                                            | Not peed | lod        |  |
|                                                                                                    | Mark as rejected V                                                                                                    |                                                                                                    |                                      |                                                                                                    |                                                                            |          | Not reeded |  |
| -                                                                                                    | Amazon Brand -                                                                                                    | Solimo Variety Pack Light and Medi                                                                                                    | um Roast Coffee Pods                 | (Kona, Breakfast, Donut),                                                                                                    |                                                                            |          | ncive      |  |
|                                                                                                    | Compatible with                                                                                                    | N Keurig 2.0 K-Cup Brewers, 100 Cour                                                                                                    | nt                                   |                                                                                                    |                                                                            | others   | nsive      |  |
|                                                                                                    | Mark as rejecte                                                                                                    | × h                                                                                                    |                                      |                                                                                                    |                                                                            | Other    | _          |  |
|                                                                                                    | MROCO Large Gaming Mouse Pad [50% Larger] with Non-Slip Rubber Base, Premium-Textured &<br>Waterproof Mousepad with Stitched Edges, Mouse Pads for Computers, Gamer, Office & Home, 14 x<br>11in, Black<br>\$8.89   Qty: 1 |                                                                                                    |                                      |                                                                                                    |                                                                            |          |            |  |
|                                                                                                    | Mark as rejecte                                                                                                    | ed 🗸                                                                                                    |                                      |                                                                                                    |                                                                            |          |            |  |
| Ö.                                                                                                    | Amazon Basics V<br>\$10.51   Qty: 1<br>Mark as rejected                                                                                                    | Voodcased #2 Pencils, Pre-sharpened                                                                                                    | d, HB Lead Bulk Box, 1               | 150 Count, Yellow                                                                                                    |                                                                            |          |            |  |
|                                                                                                    |                                                                                                    |                                                                                                    |                                      |                                                                                                    |                                                                            |          |            |  |

amazon business

 Once an order is approved or rejected, you will receive a confirmation and the order requestor will also be notified via email. Orders must be approved within 7 days or the order will be cancelled.

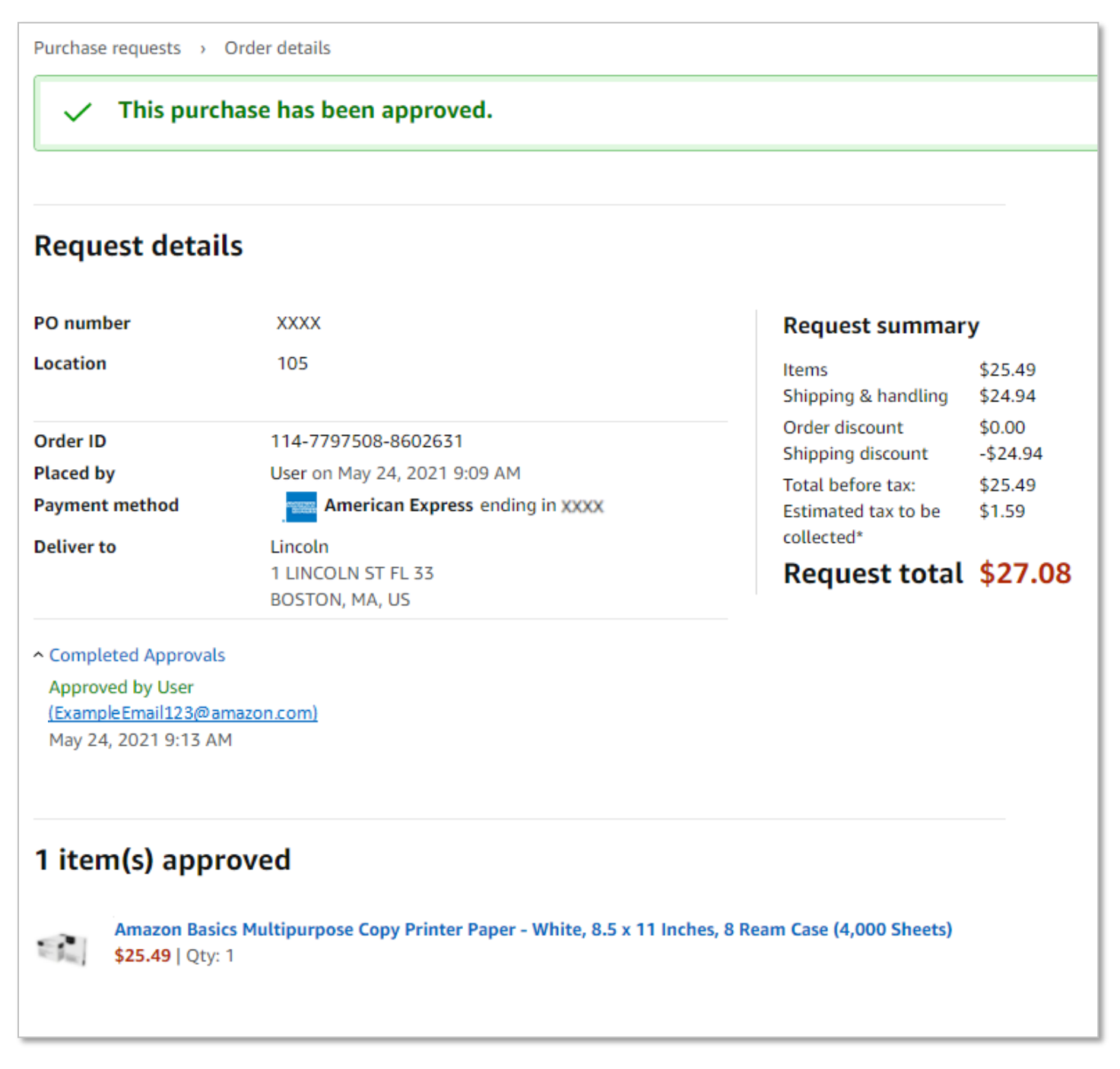

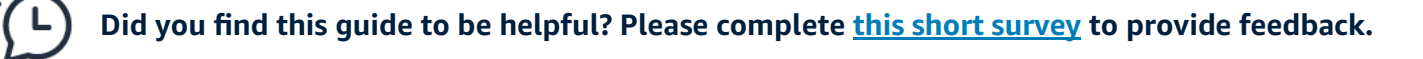

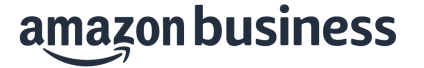